#### Hilfestellung zur Anmeldung für den GemeindeTeamTag über die Bildungswerk Homepage

Veranstaltung über den Link aufrufen, und rechts unten auf in den Warenkorb klicken.

## Der GemeindeTeamTag

Für uns. Vor Ort. Mit Wirkung.

Unter diesem Motto findet der GemeindeTeamTag 2024 statt. Sie sind eingeladen, sich inspirieren zu lassen, in den Austausch zu kommen und sich zu vernetzen, um Kirche vor Ort mitzugestalten – als GemeindeTeam.

Prof. Dr. Jan Loffeld von der Universität Tilburg/Niederlande wird Sie in einem Impulsvortrag an seinen Einschätzungen zur aktuellen Umbruchsituation von Gesellschaft und Kirche teilhaben lassen. Seine "Zeitdiagnose" wagt auch einen Blick in die Zukunft von Kirche und macht Mut, Verantwortung für das kirchliche Leben vor Ort zu übernehmen.

Das Team des Fachbereichs Pastoral- & Gemeindeentwicklung informiert über die neue Form von lokaler Gemeindeleitung in der Kirche vor Ort als GemeindeTeam.

In weiteren Workshops berichten Engagierte aus dem Erzbistum Köln und den Diözesen Osnabrück, Hildesheim, Essen und Brügge von ihren Erfahrungen und geben Einblicke in schon gelebte, lokale Leitungsmodelle von Gemeinden.

Das ausführliche Programm mit allen Workshops und weiteren Informationen und Ansprechpersonen zum Thema Gemeinde Teams finden Sie auf unserer <u>Homepage</u>.

Der GemeindeTeamTag 2024 wird veranstaltet vom Team des Fachbereichs Pastoral- & Gemeindeentwicklung in Kooperation mit dem Bildungswerk der Erzdiözese Köln e.V.

Sa. 28.09.2024, 9.00 - 17.00 Uhr

Referent/in

Ort Zielgruppe Gebühr Kursnummer Maternushaus, Kardinal-Frings-Str. 1-3, 50668 Köln Ehren- und Hauptamtliche sowie auch Interessierte gebührenfrei 2410590001

zurück zur Übersicht

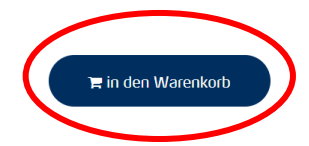

Nun ist die Veranstaltung im Warenkorb, dann auf den Einkaufswagen am rechten Bildschirmrand klicken:

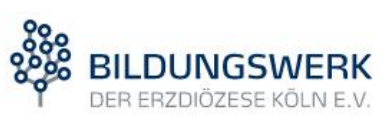

|  | <u>&amp;</u> |
|--|--------------|
|  |              |

#### zum Warenkorb anklicken

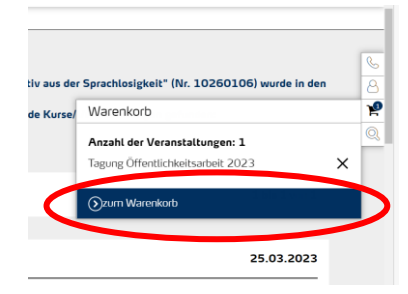

# Es öffnet sich eine neue Seite, hier bitte anmelden (falls Sie bereits ein Benutzerkonto haben) ansonsten über den Gastzugang anmelden

| ANMELDEN<br>mit Benutzerkonto anmelden          | REGISTRIEREN<br>Benutzerkonto neu anlegen und dann anmelden                                              |
|-------------------------------------------------|----------------------------------------------------------------------------------------------------|
| Benutzername oder E-Mail-Adresse * Benutzername | Bei künftigen Anmeldungen schneller anmelden dank Übernahme<br>Ihrer im Benutzerkonto hinterlegten Daten |
| Kennwort *                                      | registrieren                                                                                             |
| anmelden Kennwort vergessen?                    | ALS GAST ANMELDEN<br>ohne Benutzerkonto anmelden                                                         |
| <b>-</b>                                        | als Gast anmelden                                                                                        |

### Ein neues Fenster öffnet sich:

| / unrecedeten                                                                                                    | 2 3<br>Datenkontrolle & Buchung Buchungsbestätigung                                                                                                    |
|----------------------------------------------------------------------------------------------------|----------------------------------------------------------------------------------------------------|
| ZAHLUNGSPFLICHTIGE F                                                                                                    | PERSON                                                                                                    |
| Seschlecht *                                                                                                    | ® m ⊖ w ⊖ d                                                                                                    |
| litel                                                                                                    | Titel                                                                                                    |
| /orname •                                                                                                    | Marlene                                                                                                    |
| Name *                                                                                                    | Muster                                                                                                    |
| Seburtsdatum *                                                                                                    | 01.01.1985                                                                                                    |
| štraβe und Nr *                                                                                                    | Marzellenstr. 32                                                                                                    |
| <sup>a</sup> LZ und Ort •                                                                                                    | 50668 Köln                                                                                                    |
| E-Mail •                                                                                                    | marlene@muster.de                                                                                                    |
| Velefon *                                                                                                    | 0221-16420                                                                                                    |
| 3emerkung                                                                                                    | Bemerkung                                                                                                    |
| * Pflichtfelder                                                                                                    | · · ·                                                                                                    |
| Der GemeindeTeamTag (24                                                                                                    | 410590001), Beginn: 28.09.2024                                                                                                    |
| Teilnehmende zu diesem Kurs:                                                                                                    | Martene Muster                                                                                                    |
|                                                                                                    | Die Summe Ihrer Kursbuchung beträgt: $0,00$ $\in$                                                                                                    |
| Ich erkläre mich mit den all                                                                                                    | gemeinen Geschäftsbedingungen einverstanden. *                                                                                                    |
| Ich willige ein, dass das Bild<br>tion speichert und verarbeit                                                                     | dungswerk der Erzdiözese Köln e.V. meine Kontakt/daten zum Zwecke der Schulungsanmeldung und Kommunika-<br>tet. Die <u>Datenschutzerklärung</u> habe ich gelesen. •                                                                                                    |
| Sie sind gemaß Art. 15 DSGVO<br>kunftserteilung zu den zu Ihrer I<br>Gemaß Art. 17 DSGVO (19 KDG)<br>Sperrung einzelner personenbe | (17 KDG) jederzeit berechtigt, gegenüber dem Bildungswerk der Erzdiözese Köln e.V. um umfangreiche Aus-<br>Person gespeicherten Daten zu ersuchen.<br>) können Sie jederzeit gegenüber dem Bildungswerk der Erzdiözese Köln e.V. die Berichtigung, Löschung und<br>izogener Daten verlangen.<br>arzeit ohne Angaben von Gründen von Ihrem Widerspruchsrecht Gebrauch machen und die erteilte Einwilli- |

Bitte geben Sie hier Ihre Daten ein, den AGBs und dem Datenschutz zu, klicken Sie auf Weiter.

Es folgt eine Übersicht der Anmeldung und Ihrer eingegebenen Daten:

|                                             | ı<br>Teilnehmer                                                       | 2<br>Datenkontrolle & Buchung                                           |                   | 3<br>Buchungsbestätigung                      |
|---------------------------------------------|-----------------------------------------------------------------------|-------------------------------------------------------------------------|-------------------|-----------------------------------------------|
| Kursanme                                    | ldung                                                                 |                                                                         |                   |                                               |
| Durch das Anklicken<br>gesetzlichen Widerre | n des Button "kostenpflichtig an<br>ufsfrist mit der Erbringung der s | imelden" erkläre ich mich damit einversl<br>gebuchten Leistung beginnt. | anden, das        | s die Bildungseinrichtung auch vor Ablauf der |
| Bitte überprüfen S                          | Sie noch einmal Ihre Daten auf                                        | deren Richtigkeit:                                                      |                   |                                               |
| Zahlungspflich                              | itige Person                                                          |                                                                         |                   |                                               |
| Name                                        | Muster                                                                | Vorname                                                                 | Marlene           |                                               |
| Geschlecht                                  | Männlich                                                              | Geburtsdatum                                                            | 01.01.1           | 985                                           |
| Straße und Nr.                              | Marzellenstr. 32                                                      | PLZ und Ort                                                             | 50668 H           | Cōtn                                          |
| Felefon                                     | 0221-16420                                                            | E-Mail                                                                  | marlene@muster.de |                                               |
| Teilnehmende                                | zum Kurs Der Gemein                                                   | ndeTeamTag (2410590001)                                                 | :                 |                                               |
| Name                                        | Muster                                                                | Vorname                                                                 | Marlene           |                                               |
|                                             | Weitere Daten siehe obe                                               | en.                                                                     |                   |                                               |
| zurück                                      |                                                                       |                                                                         |                   | Gesamtzebühr: 0,00 €<br>Absenden              |

Auf Absenden klicken.

Danach erhalten Sie ein Bestätigung, dass Ihre Anmeldung zur Bearbeitung weitergeleitet wurde.

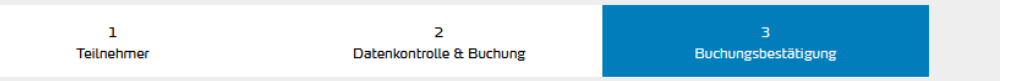

Sie erhalten eine Anmeldebestätigung mit seperater E-Mail.

Informationen zur Auswahl der Workshops erhalten Sie ca. vier Wochen vor dem GemeindeTeamTag ebenfalls per Mail.